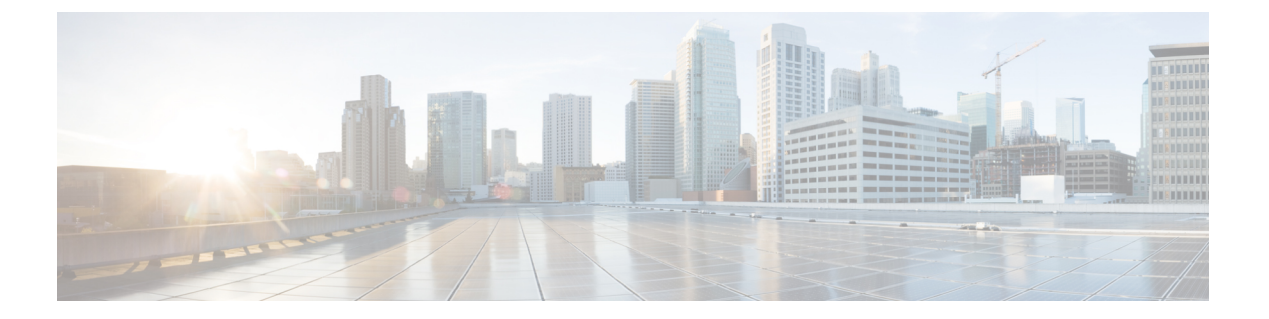

## SNMP の設定

- SNMP の概要 (1 ページ)
- SNMP 機能の概要 (1 ページ)
- SNMP 通知 (2ページ)
- SNMP セキュリティ レベルおよび権限 (2ページ)
- SNMP セキュリティ モデルとレベルのサポートされている組み合わせ (3ページ)
- SNMPv3 セキュリティ機能 (4 ページ)
- SNMP サポート (4 ページ)
- **SNMP**の設定 (5ページ)

### SNMP の概要

簡易ネットワーク管理プロトコル (SNMP) は、SNMP マネージャとエージェント間の通信用 メッセージフォーマットを提供する、アプリケーションレイヤプロトコルです。SNMP はネッ トワークデバイスのモニタリングや管理のための標準化されたフレームワークと共通言語を提 供します。

## **SNMP** 機能の概要

SNMP フレームワークは3つの部分で構成されます。

- SNMPマネージャ:SNMPを使用してネットワークデバイスのアクティビティを制御し、 モニタリングするシステム
- [SNMP エージェント(SNMP agent)]: Cisco UCS 内のソフトウェア コンポーネントであり、Cisco UCS のデータを維持し、必要に応じて SNMP マネージャにデータをレポートする管理対象デバイスです。Cisco UCS には、エージェントと MIB 収集が含まれます。SNMP エージェントを有効にしてマネージャとエージェント間のリレーションシップを作成するには、Cisco UCS Manager で SNMP を有効にして設定します。
- •管理情報ベース: SNMP エージェントの一連の管理対象オブジェクト。Cisco UCS リリース 1.4(1) 以降では、以前よりも多くの MIB をサポートしています。

Cisco UCS は、SNMPv1、SNMPv2c、および SNMPv3 をサポートします。SNMPv1 および SNMPv2c はどちらも、コミュニティベース形式のセキュリティを使用します。SNMP は次の ように定義されています。

- RFC 3410 (http://tools.ietf.org/html/rfc3410)
- RFC 3411 (http://tools.ietf.org/html/rfc3411)
- RFC 3412 (http://tools.ietf.org/html/rfc3412)
- RFC 3413 (http://tools.ietf.org/html/rfc3413)
- RFC 3414 (http://tools.ietf.org/html/rfc3414)
- RFC 3415 (http://tools.ietf.org/html/rfc3415)
- RFC 3416 (http://tools.ietf.org/html/rfc3416)
- RFC 3417 (http://tools.ietf.org/html/rfc3417)
- RFC 3418 (http://tools.ietf.org/html/rfc3418)
- RFC 3584 (http://tools.ietf.org/html/rfc3584)

## **SNMP** 通知

SNMPの重要な機能の1つは、SNMPエージェントから通知を生成できることです。これらの 通知では、要求をSNMPマネージャから送信する必要はありません。通知は、不正なユーザ認 証、再起動、接続の切断、隣接ルータとの接続の切断、その他の重要なイベントを表示しま す。

Cisco UCS Manager は、トラップまたはインフォームとして SNMP 通知を生成します。SNMP マネージャはトラップ受信時に確認応答を送信せず、Cisco UCS Manager はトラップが受信さ れたかどうかを確認できないため、トラップの信頼性はインフォームよりも低くなります。イ ンフォーム要求を受信する SNMP マネージャは、SNMP応答プロトコルデータユニット (PDU) でメッセージの受信を確認します。Cisco UCS Manager が PDU を受信しない場合、インフォー ム要求を再送できます。

## SNMP セキュリティ レベルおよび権限

SNMPv1、SNMPv2c、およびSNMPv3 はそれぞれ別のセキュリティモデルを表します。セキュ リティモデルと選択したセキュリティレベルの組み合わせにより、SNMP メッセージの処理 中に適用されるセキュリティメカニズムが決まります。

セキュリティレベルは、SNMPトラップに関連付けられているメッセージを表示するために必要な特権を決定します。権限のレベルによって、メッセージが情報開示の保護を必要とするか、またはメッセージが認証されるかが決定されます。サポートされるセキュリティレベル

は、実装されているセキュリティモデルによって異なります。SNMPセキュリティレベルは、 次の権限の1つ以上をサポートします。

- noAuthNoPriv:認証なし、暗号化なし
- authNoPriv:認証あり、暗号化なし
- authPriv:認証あり、暗号化あり

SNMPv3では、セキュリティモデルとセキュリティレベルの両方が提供されています。セキュ リティモデルは、ユーザおよびユーザが属するロールを設定する認証方式です。セキュリティ レベルとは、セキュリティモデル内で許可されるセキュリティのレベルです。セキュリティ モデルとセキュリティレベルの組み合わせにより、SNMPパケット処理中に採用されるセキュ リティメカニズムが決まります。

# SNMP セキュリティ モデルとレベルのサポートされてい る組み合わせ

次の表に、セキュリティモデルとレベルの組み合わせを示します。

| モデ<br>ル | レベル          | 認証                       | 暗号<br>化 | 結果                                                                                                    |
|---------|--------------|--------------------------|---------|----------------------------------------------------------------------------------------------------|
| v1      | noAuthNoPriv | コミュニティストリ<br>ング          | なし      | コミュニティストリングの照合を使用して<br>認証します。                                                                                                    |
| v2c     | noAuthNoPriv | コミュニティストリ<br>ング          | なし      | コミュニティストリングの照合を使用して<br>認証します。                                                                                                    |
| v3      | noAuthNoPriv | ユーザ名                     | 未対<br>応 | ユーザ名の照合を使用して認証します。                                                                                                    |
| v3      | authNoPriv   | HMAC-MD5 または<br>HMAC-SHA | 未対応     | Hash-Based Message Authentication Code<br>(HMAC) メッセージダイジェスト5<br>(MD5) アルゴリズムまたはHMAC Secure<br>Hash Algorithm (SHA) アルゴリズムに基<br>づいて認証します。 |
| v3      | authPriv     | HMAC-MD5 または<br>HMAC-SHA | DES     | HMAC-MD5 アルゴリズムまたは<br>HMAC-SHA アルゴリズムに基づいて認証<br>します。データ暗号規格(DES)の56ビッ<br>ト暗号化、および暗号ブロック連鎖<br>(CBC) DES (DES-56)標準に基づいた認<br>証を提供します。       |

表 1: SNMP セキュリティ モデルおよびセキュリティ レベル

## SNMPv3 セキュリティ機能

SNMPv3は、ネットワーク経由のフレームの認証と暗号化を組み合わせることによって、デバイスへのセキュアアクセスを実現します。SNMPv3は、管理操作および暗号化SNMPメッセージを実行するために、設定されているユーザーのみを承認します。SNMPv3ユーザーベースセキュリティモデル(USM)はSNMPメッセージレベルセキュリティを参照し、次のサービスを提供します。

- メッセージの完全性:メッセージが不正な方法で変更または破壊されていないこと、悪意なく起こり得る範囲を超えてデータシーケンスが変更されていないことを保証します。
- メッセージの発信元の認証:メッセージ送信者の ID を確認できることを保証します。
- ・メッセージの機密性および暗号化:不正なユーザ、エンティティ、プロセスに対して情報 を利用不可にしたり開示しないようにします。

## SNMP サポート

Cisco UCS は、SNMP に対して以下のサポートを提供します。

#### MIB のサポート

Cisco UCS は、MIB への読み取り専用アクセスをサポートします。

Cisco UCS で使用可能な特定の MIB およびその入手先については、B シリーズ サーバーは http://www.cisco.com/en/US/docs/unified\_computing/ucs/sw/mib/b-series/b\_UCS\_MIBRef.html を、C シリーズは http://www.cisco.com/en/US/docs/unified\_computing/ucs/sw/mib/c-series/b\_UCS\_Standalone\_ C-Series MIBRef.html を参照してください。

#### SNMPv3 ユーザーの認証プロトコル

Cisco UCS は、SNMPv3 ユーザーに次の認証プロトコルをサポートします。

- HMAC-MD5-96 (MD5)
- HMAC-SHA-96 (SHA)

#### SNMPv3 ユーザーの AES プライバシー プロトコル

Cisco UCS は、SNMPv3 メッセージ暗号化用のプライバシー プロトコルの1つとして Advanced Encryption Standard (AES) を使用し、RFC 3826 に準拠しています。

プライバシーパスワード(privオプション)では、SNMPセキュリティ暗号化方式としてDES または128 ビット AES を選択できます。AES-128 の設定を有効にして、SNMPv3 ユーザー用 のプライバシーパスワードを含めると、Cisco UCS Manager はそのプライバシーパスワードを 使用して128 ビット AES キーを生成します。AES priv パスワードは、8 文字以上にします。パ スフレーズをクリア テキストで指定する場合、最大 64 文字を指定できます。

## SNMP の設定

## SNMP の有効化と SNMP プロパティの設定

Cisco UCS ドメインからの SNMP メッセージには、システム名ではなくファブリックインター コネクト名が表示されます。

#### Procedure

|       | Command or Action                                                    | Purpose                                                                                     |
|-------|----------------------------------------------------------------------|---------------------------------------------------------------------------------------------|
| ステップ1 | UCS-A# scope monitoring                                              | モニターリングモードを開始します。                                                                           |
| ステップ2 | UCS-A /monitoring # enable snmp                                      | SNMP を有効にします。                                                                               |
| ステップ3 | UCS-A /monitoring # set snmp community                               | snmp コミュニティ モードを開始しま<br>す。                                                                  |
| ステップ4 | UCS-A /monitoring # Enter a snmp<br>community: <i>community-name</i> | SNMPコミュニティを指定します。パス<br>ワードとしてコミュニティ名を使用しま<br>す。コミュニティ名は、最大 32 文字の<br>英数字で指定できます。            |
| ステップ5 | UCS-A /monitoring # set snmp syscontact<br>system-contact-name       | SNMP担当者のシステムの連絡先を指定<br>します。システムの連絡先名(電子メー<br>ルアドレスや、名前と電話番号など)<br>は、最大255文字の英数字で指定できま<br>す。 |
| ステップ6 | UCS-A /monitoring # set snmp syslocation<br>system-location-name     | SNMPエージェント(サーバー)が実行<br>されるホストの場所を指定します。シス<br>テム ロケーション名は、最大 512 文字<br>の英数字で指定できます。          |
| ステップ1 | UCS-A /monitoring # commit-buffer                                    | トランザクションをシステムの設定にコ<br>ミットします。                                                               |

#### Example

次に、SNMPを有効にし、SnmpCommSystem2という名前のSNMPコミュニティを設定し、contactpersonという名前のシステム連絡先を設定し、systemlocationという名前の連絡先ロケーションを設定し、トランザクションをコミットする例を示します。

UCS-A# scope monitoring UCS-A /monitoring # enable snmp UCS-A /monitoring\* # set snmp community

```
UCS-A /monitoring* # Enter a snmp community: SnmpCommSystem2
UCS-A /monitoring* # set snmp syscontact contactperson1
UCS-A /monitoring* # set snmp syslocation systemlocation
UCS-A /monitoring* # commit-buffer
UCS-A /monitoring #
```

#### What to do next

SNMP トラップおよびユーザを作成します。

## SNMP トラップの作成

#### 手順

|               | コマンドまたはアクション                                                                  | 目的                                                             |
|---------------|-------------------------------------------------------------------------------|----------------------------------------------------------------|
| ステップ1         | UCS-A# scope monitoring                                                       | モニターリングモードを開始します。                                              |
| ステップ2         | UCS-A /monitoring # enable snmp                                               | SNMP を有効にします。                                                  |
| ステップ3         | UCS-A /monitoring # create snmp-trap<br>{hostname   ip-addr   ip6-addr}       | 指定したホスト名、IPv4 アドレス、ま<br>たは IPv6 アドレスで SNMP トラップホ<br>ストを作成します。  |
|               |                                                                               | ホスト名は IPv4 アドレスの完全修飾ド<br>メイン名にすることができます。                       |
| ステップ4         | UCS-A /monitoring/snmp-trap # set<br>community community-name                 | SNMP トラップに使用する SNMP コミュ<br>ニティ名を指定します。                         |
| ステップ5         | UCS-A /monitoring/snmp-trap # set port <i>port-num</i>                        | SNMP トラップに使用するポートを指定<br>します。                                   |
| ステップ6         | UCS-A /monitoring/snmp-trap # set version<br>{v1   v2c   v3}                  | トラップに使用する SNMP のバージョ<br>ンとモデルを指定します。                           |
| ステップ <b>1</b> | (任意) UCS-A /monitoring/snmp-trap #<br>set notificationtype {traps   informs}  | 送信するトラップのタイプ。バージョン<br>として v2c または v3 を選択した場合、<br>以下の可能性があり得ます。 |
|               |                                                                               | •[トラップ(traps)] : SNMP トラッ<br>プ通知                               |
|               |                                                                               | • <b>[インフォーム(informs)]</b> : SNMP<br>インフォーム通知                  |
| ステップ8         | (任意) UCS-A /monitoring/snmp-trap #<br>set v3 privilege {auth   noauth   priv} | バージョンに [V3] を選択した場合、ト<br>ラップに関連付けられる権限は次のいず<br>れかになります。        |

|               | コマンドまたはアクション                                   | 目的                            |
|---------------|------------------------------------------------|-------------------------------|
|               |                                                | • auth:認証あり、暗号化なし             |
|               |                                                | • noauth:認証なし、暗号化なし           |
|               |                                                | • priv:認証あり、暗号化あり             |
| ステップ <b>9</b> | UCS-A /monitoring/snmp-trap #<br>commit-buffer | トランザクションをシステムの設定にコ<br>ミットします。 |

#### 例

次の例は、SNMP を有効にし、IPv4 アドレスを使用して SNMP トラップを作成し、ト ラップがポート2で SnmpCommSystem2 コミュニティを使用するよう指定し、バージョ ンを v3 に設定し、通知タイプを traps に設定し、v3 権限を priv に設定し、トランザク ションをコミットします。

```
UCS-A# scope monitoring
UCS-A /monitoring # enable snmp
UCS-A /monitoring* # create snmp-trap 100.10.111.112
UCS-A /monitoring/snmp-trap* # set community SnmpCommSystem2
UCS-A /monitoring/snmp-trap* # set port 2
UCS-A /monitoring/snmp-trap* # set version v3
UCS-A /monitoring/snmp-trap* # set notificationtype traps
UCS-A /monitoring/snmp-trap* # set v3 privilege priv
UCS-A /monitoring/snmp-trap* # commit-buffer
UCS-A /monitoring/snmp-trap #
```

次の例は、SNMPをイネーブルにし、IPv6アドレスを使用して SNMP トラップを作成 し、トラップがポート2で SnmpCommSystem3 コミュニティを使用するよう指定し、 バージョンをv3 に設定し、通知タイプを traps に設定し、v3 権限を priv に設定し、ト ランザクションをコミットします。

```
UCS-A# scope monitoring
UCS-A /monitoring # enable snmp
UCS-A /monitoring* # create snmp-trap 2001::1
UCS-A /monitoring/snmp-trap* # set community SnmpCommSystem3
UCS-A /monitoring/snmp-trap* # set port 2
UCS-A /monitoring/snmp-trap* # set version v3
UCS-A /monitoring/snmp-trap* # set notificationtype traps
UCS-A /monitoring/snmp-trap* # set v3 privilege priv
UCS-A /monitoring/snmp-trap* # commit-buffer
UCS-A /monitoring/snmp-trap #
```

## SNMP トラップの削除

#### 手順

|       | コマンドまたはアクション            | 目的                |
|-------|-------------------------|-------------------|
| ステップ1 | UCS-A# scope monitoring | モニターリングモードを開始します。 |

|       | コマンドまたはアクション                                                                        | 目的                                                    |
|-------|-------------------------------------------------------------------------------------|-------------------------------------------------------|
| ステップ2 | UCS-A /monitoring # <b>delete snmp-trap</b><br>{ <i>hostname</i>   <i>ip-addr</i> } | 指定したホスト名または IP アドレスの<br>指定した SNMP トラップ ホストを削除<br>します。 |
| ステップ3 | UCS-A /monitoring # commit-buffer                                                   | トランザクションをシステムの設定にコ<br>ミットします。                         |

#### 例

次に、IPアドレス192.168.100.112 で SNMP トラップを削除し、トランザクションをコ ミットする例を示します。

```
UCS-A# scope monitoring
```

```
UCS-A /monitoring # delete snmp-trap 192.168.100.112
UCS-A /monitoring* # commit-buffer
UCS-A /monitoring #
```

### テスト SNMP トラップの生成

ソフトウェアまたはシステムの物理構成を変更せずに、テスト SNMP トラップを生成できます。

#### 手順

|               | コマンドまたはアクション                                                                | 目的                                                                                                    |
|---------------|-----------------------------------------------------------------------------|----------------------------------------------------------------------------------------------------|
| ステップ1         | connect nxos                                                                | NX-OS オペレーティング システム ソフ<br>トウェアに接続します。                                                                                                    |
| ステップ <b>2</b> | (nxos)# <b>test pfm snmp test-trap</b> ?                                    | テスト トラップ オプションのリストを<br>返します。                                                                                                    |
| ステップ3         | (nxos)# <b>test pfm snmp test-trap</b> {fan  <br>powersupply   temp_sensor} | <ul> <li>テスト SNMP トラップを生成します。</li> <li>fan - ファンのテスト SNMP トラップを生成します</li> <li>power supply - 電源のテスト用 SNMP トラップを生成します。</li> <li>temp_sensor - 温度のテスト用 SNMP トラップを生成します。</li> </ul> |

#### 次のタスク

NX-OS コマンドの実行中に、ファブリック インターコネクトへの別の SSH セッションを開き、SNMPパケットがファブリックインターコネクトの管理インターフェイスから送信される ことを確認できます。

#### 完全なパケットの場合:

(nxos)# ethanalyzer local interface mgmt capture-filter "udp port 162" limit-captured-frames 0 detail

#### パケット ヘッダーだけをキャプチャするには

(nxos)# ethanalyzer local interface mgmt capture-filter "udp port 162" limit-captured-frames 0  $\,$ 

### SNMPv3 ユーザの作成

|               | コマンドまたはアクション                                            | 目的                                                                                                    |
|---------------|---------------------------------------------------------|----------------------------------------------------------------------------------------------------|
| ステップ1         | UCS-A# scope monitoring                                 | モニターリングモードを開始します。                                                                                       |
| ステップ2         | UCS-A /monitoring # enable snmp                         | SNMP を有効にします。                                                                                           |
| ステップ <b>3</b> | UCS-A /monitoring # create snmp-user<br>user-name       | 指定された SNMPv3 ユーザーを作成し<br>ます。                                                                            |
|               |                                                         | SNMPユーザー名は、ローカルユーザー<br>名と同じにはできません。ローカルユー<br>ザー名と一致しない SNMP ユーザー名<br>を選択します。                            |
| ステップ4         | UCS-A /monitoring/snmp-user # set aes-128<br>{no   yes} | <b>AES-128</b> 暗号化の使用を有効または無効<br>にします。                                                                  |
| ステップ5         | UCS-A /monitoring/snmp-user # set auth<br>{md5   sha}   | MD5またはDHA認証の使用を指定しま<br>す。                                                                               |
| ステップ6         | UCS-A /monitoring/snmp-user # set<br>password           | ユーザーパスワードを指定します。 <b>set</b><br><b>password</b> コマンドを入力すると、パス<br>ワードの入力と確認を促すプロンプトが<br>表示されます。           |
| ステップ1         | UCS-A /monitoring/snmp-user # set<br>priv-password      | ユーザー プライバシー パスワードを指<br>定します。set priv-password コマンド<br>を入力すると、プライバシー パスワー<br>ドの入力と確認を促すプロンプトが表示<br>されます。 |

SNMP の設定

|       | コマンドまたはアクション                                   | 目的                            |
|-------|------------------------------------------------|-------------------------------|
| ステップ8 | UCS-A /monitoring/snmp-user #<br>commit-buffer | トランザクションをシステムの設定にコ<br>ミットします。 |

#### 例

次の例は、SNMPを有効にし、snmp-user14という名前のSNMPv3ユーザーを作成し、 AES-128 暗号化を無効にし、MD5 認証の使用を指定し、パスワードおよびプライバ シー パスワードを設定し、トランザクションをコミットします。

```
UCS-A# scope monitoring
UCS-A /monitoring # enable snmp
UCS-A /monitoring* # create snmp-user snmp-user14
UCS-A /monitoring/snmp-user* # set aes-128 no
UCS-A /monitoring/snmp-user* # set auth md5
UCS-A /monitoring/snmp-user* # set password
Enter a password:
UCS-A /monitoring/snmp-user* # set priv-password
Enter a password:
UCS-A /monitoring/snmp-user* # set priv-password
Enter a password:
UCS-A /monitoring/snmp-user* # commit-buffer
UCS-A /monitoring/snmp-user #
```

### SNMPv3 ユーザの削除

#### 手順

|               | コマンドまたはアクション                                                    | 目的                            |
|---------------|-----------------------------------------------------------------|-------------------------------|
| ステップ1         | UCS-A# scope monitoring                                         | モニターリングモードを開始します。             |
| ステップ <b>2</b> | UCS-A /monitoring # <b>delete snmp-user</b><br><i>user-name</i> | 指定した SNMPv3 ユーザーを削除します。       |
| ステップ3         | UCS-A /monitoring # commit-buffer                               | トランザクションをシステムの設定にコ<br>ミットします。 |

#### 例

次に、snmp user 14 という名前の SNMPv3 ユーザを削除し、トランザクションをコミットする例を示します。

```
UCS-A# scope monitoring
UCS-A /monitoring # delete snmp-user snmp-user14
UCS-A /monitoring* # commit-buffer
UCS-A /monitoring #
```

翻訳について

このドキュメントは、米国シスコ発行ドキュメントの参考和訳です。リンク情報につきましては 、日本語版掲載時点で、英語版にアップデートがあり、リンク先のページが移動/変更されている 場合がありますことをご了承ください。あくまでも参考和訳となりますので、正式な内容につい ては米国サイトのドキュメントを参照ください。